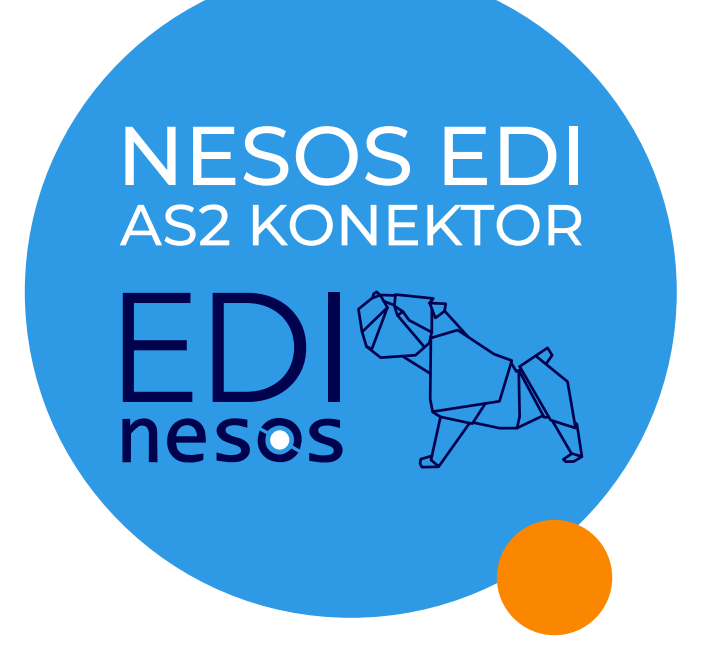

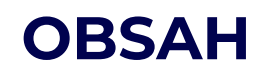

## Návod k instalaci

CZ

EN

DE

Instalace - strana 2 Nastavení firewallu - strana 3

## Installation instructions

Installation - page 4 Firewall setup - page 5

## Installationsanleitung

Installation - Seite 6 Firewallkonfiguration - Seite 7

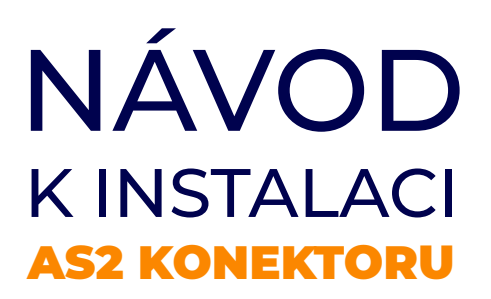

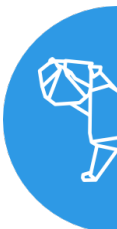

### Tento návod popisuje instalaci a konfiguraci AS2 Konektoru, který se používá pro odesílání a přijímání zpráv mezi Vaším systémem a platformou NESOS EDI.

Konektor používá AS2 (Applicability Statement 2) standard pro bezpečný a spolehlivý přenos dat přes internet. Díky těmto vlastnostem se běžně používá v oblasti elektronické výměny dat - EDI.

### Pro instalaci AS2 Connectoru prosím postupujte podle následujících kroků:

1. Stáhněte si AS2 Connector na stránce:

https://www.nesosedi.cz/cs/ke-stazeni/

- 2. Rozbalte ZIP do adresáře, kde se má AS2 Connector instalovat, např. C:\NESOS-EDI\
- Spusťte cmd.exe jako administrátor, jděte do instalačního adresáře a spusťte soubor install.bat.
  AS2 Connector se nainstaluje jako služba v adresáři, kde je ZIP rozbalený
- 4. Otevřete následující odkaz **https://localhost:2443/hp/** Potvrďte přitom výjimku pro certifikát ve Vašem webovém prohlížeči.
- 5. Přepněte systém na Production System a přihlašte se pomocí admin/admin
- 6. Změňte si heslo (minimálně 8 znaků)
- 7. Na záložce AS2 Setup do kolonky Local AS2-ID zadejte hodnotu, kterou jsme Vám sdělili v mailu.
- 8. Nyní nám zašlete vaši externí IP adresu, resp. DNS
- 9. Soubory určené k odeslání vkládejte do **<instal-adresar>\ports\Lobster\prod\outbound\binary**
- 10. Příchozí soubory najdete v **<instal-adresar>\ports\Lobster\prod\inbound\binary**

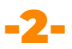

# FIREWALL

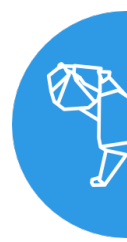

### Příchozí:

NESOS EDI posílá data z **212.224.95.240** (edi.nesosedi.eu), **HTTPS port 2443** nastavte port forwarding na server, kde je AS2 Connector nainstalován

### Odchozí

AS2 Connector posílá data na 212.224.95.240 (edi.nesosedi.eu), HTTPS port 8081.

## INSTALLATION AS2 CONNECTOR

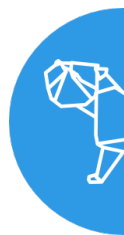

# Following describes the installation and setup of AS2 Connector for sending/receiving data between your ERP and the NESOS EDI plattform.

AS2 (Applicability Statement 2) is a specification about how to transport data securely and reliably over the Internet.

AS2 provides a secure and reliable way how to exchange data between two IT systems and is widely used for EDI (Electronic Data Interchange)

- For the Installation, please perform following steps:
- 1. Download AS2 Connector from

### https://www.nesosedi.cz/en/downloads/

- 2. Extract the zip file into the installation directory, e.g. C:\NESOS-EDI\
- 3. Start cmd.exe as administrator, go to the installation directory and run install.bat. AS2 Connector will be installed as a Windows service into the directory where install.bat is located.
- 4. Open https://localhost:2443/hp/ in your browser.

Confirm exception for the certificate

- 5. Select Production System and login using admin/admin
- 6. Change the password (min. 8 characters)
- 7. On the menu **AS2 Setup** enter the **Local AS2 ID** which you received from us.
- 8. Please send us your external **IP address**, respectively **DNS**
- 9. Put the outbound files to be sent to NESOS EDI into <instal-directory>\ports\Lobster\prod\outbound\binary
- 10. You will find the received inbound files in <instal- directory>\ports\Lobster\prod\inbound\binary

# FIREWALL SETTINGS

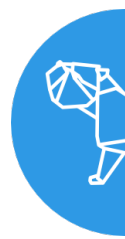

#### Inbound:

NESOS EDI sends from **IP/DNS 212.224.95.240** (edi.nesosedi.eu), **HTTPS port 2443** for sending data to your AS2 Connector setup port forwarding to the server running AS2 Connector.

#### Outbound

AS2 Connector sends to 212.224.95.240 (edi.nesosedi.eu), HTTPS port 8081.

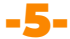

## INSTALLATIONSANLEITUNG AS2 CONNECTOR

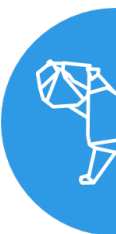

### Folgendes beschreibt die Installation und Konfiguration von AS2 Connector. AS2 Connector wird für den Austausch von EDI Daten zwischen Ihrem ERP System und der NESOS EDI plattform verwendet.

Applicability Statement 2 (AS2) ist ein Standard über einen gesicherten Nachrichtentransport über das Internet. AS2 bietet einen sichere und zuverläsige Datentransport zwischen zwei IT Systemen und wird häufig für EDI (Electronic Data Interchange) verwendet.

### Bitte, führen Sie folgende Schritte durch:

1. Downloaden Sie AS2 Connector von:

### https://www.nesosedi.cz/de/download/

- 2. Entpacken Sie die ZIP\_Datei ins Installationserzeichnis, z.B. C:\NESOS-EDI\
- 3. Starten Sie **cmd.exe** als **Administrator**, gehen Sie ins Installationsverzeichnis und starten Sie **install.bat**. AS2 Connector wird als Windows-Dienst im Verzeichnis, in welchem sich die Datei install.bat befindet, installiert.
- 4. Öffnen Sie folgenden Link im Webbrowser: https://localhost:2443/hp/ Bestätigen Sie die Ausnahme für das Zertifikat.
- 5. Select Produktiv System und melden Sie sich mit admin/admin an
- 6. Ändern Sie das Password (min. 8 Zeichen)
- 7. Im Menü AS2 Setup tragen Sie unter Lokale AS2-Kennung die AS2 ID, die Sie von NESOS EDI bekommen haben8. Nyní nám zašlete váši IP adresu, resp. DNS
- 8. Bitte, teilen Sie und Ihre externe  $\ensuremath{\text{IP-Adresse}}$  und/oder  $\ensuremath{\text{DNS mit}}$
- 9. Ausgehende Daten sollen im

<instal-directory>\ports\Lobster\prod\outbound\binary platziert werden

10. Eingehende Daten werden von AS2 Connector im

<instal-directory>\ports\Lobster\prod\inbound\binary gespeichert

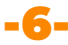

# FIREWALL

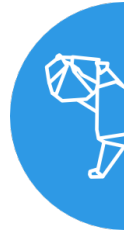

### Eingehend:

wir senden von **IP/DNS 212.224.95.240** (edi.nesosedi.eu), **HTTPS port 2443** Bitte, stellen Sie Port Forwarding auf den Server wo AS" Connector installiert ist ein

### Ausgehend

AS2 Connector sendet die Daten an **212.224.95.240** (edi.nesosedi.eu), **HTTPS port 8081.**